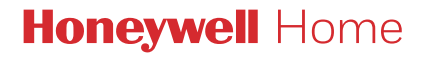

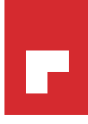

### Termostato programmabile T3, T3R

#### IT Guida utente

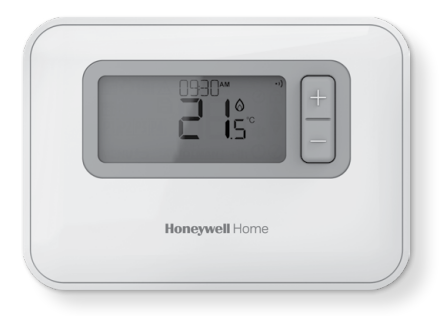

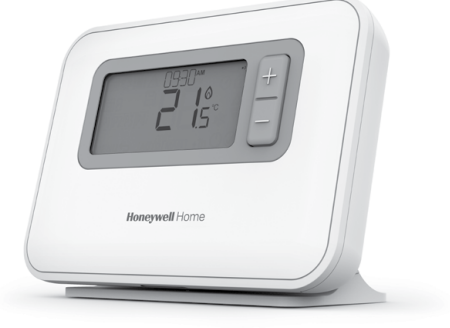

**T3** Termostato programmabile

**T3R** Termostato programmabile wireless

### Indice

| 1) Interfaccia termostato                             | 3  |
|-------------------------------------------------------|----|
| Panoramica sullo schermo e sui pulsanti               | 3  |
| lcone di stato                                        | 4  |
| Menu e icone di navigazione                           | 4  |
| Navigazione all'interno del menu                      | 4  |
| 2) Menu                                               | 5  |
| Programma riscaldamento                               | 5  |
| Regolazione del programma                             | 5  |
| Copia programma                                       | 7  |
| Elimina periodo<br>Impostazioni (data e ora)          |    |
| 3) Modalità dispositivo                               | 11 |
| Funzionamento automatico (AUTO)                       | 11 |
| Override temporaneo                                   | 11 |
| Override di un'ora                                    | 11 |
| Funzionamento manuale (MAN)                           | 12 |
| Override permanente                                   | 12 |
| Modalità standby (con protezione antigelo)            | 13 |
| 4) Blocco tastierino                                  | 14 |
| 5) Ottimizzazione                                     | 15 |
| 6) Sostituzione delle batterie (solo T3 e T3R)        | 16 |
| 7) Supporto da tavolo e montaggio a parete (solo T3R) | 17 |
| 8) Scatola del ricevitore wireless (solo T3R)         | 19 |
| 9) Risoluzione dei problemi                           | 20 |

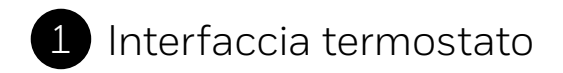

#### Panoramica sullo schermo e sui pulsanti

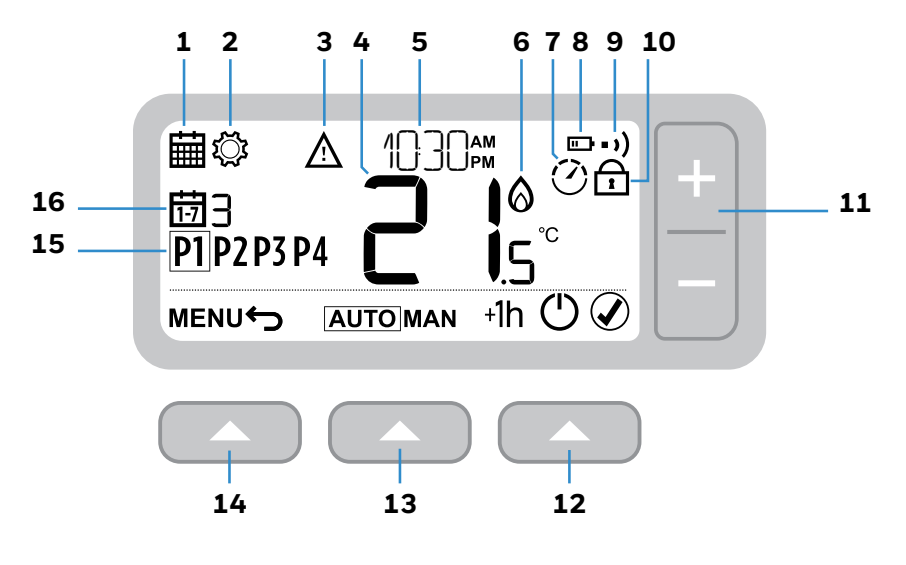

- **1** Menu di pianificazione
- 2 Menu Impostazioni
- 3 Allarme
- 4 Temperatura ambiente
- 5 Ora attuale
- 6 Richiesta calore
- 7 Ottimizzazione

- 8 Batteria scarica
- 9 Segnale wireless (solo T3R)
- **10** Blocco tastiera
- **11** Regolazione della temperatura
- 12 Pulsante destro

- 13 Pulsante centrale
- 14 Pulsante sinistro
- 15 Periodo di pianificazione
- 16 Giorno

#### lcone di stato

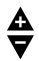

**Override temperatura attivo:** Visualizzato se la temperatura programmata è stata modificata manualmente.

- **Batteria scarica:** Resta circa il 10% di carica (vedi Sostituzione delle batterie a pagina 16).
- Richiesta calore: La temperatura ambiente è al di sotto del valore prefissato a indicare una richiesta di calore (la caldaia dovrebbe entrare in funzione).
- Ottimizzazione attiva: Visualizzato solo se l'ottimizzazione è stata abilitata nelle impostazioni dell'installatore.
- +1h Override di un'ora attivo: L'override temporaneo è stato impostato per un'ora.
- •) Segnale wireless: Il termostato (solo T3R) è collegato alla scatola del ricevitore.

#### Menu e icone di navigazione

MENU Opzioni e impostazioni del termostato il Impostazioni il programma riscaldamento (data e ora)

- **Indietro:** Torna alla schermata/ al menu precedente.
- Conferma: Conferma una modifica o una selezione.
- Standby: Avvia o arresta il riscaldamento.

#### Navigazione all'interno del menu

Premere **MENU** per accedere al menu principale.

Premere + o – per selezionare una voce del menu; la voce selezionata inizia a lampeggiare.

Premere Premere per confermare la selezione.

Premere + o – per regolare un'impostazione e per salvare la modifica o passare alla selezione successiva o premere per tornare alla selezione precedente.

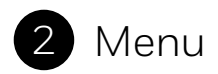

### 🛱 Programma riscaldamento

ll termostato viene fornito con la seguente pianificazione predefinita. Seguire i prossimi passaggi per regolare la pianificazione.

|                                   |   | P1    | P2    | P3    | P4    |
|-----------------------------------|---|-------|-------|-------|-------|
| Giorni da 1 a 7<br>(da lun a dom) | Ð | 6:30  | 8:00  | 18:00 | 22:30 |
|                                   | l | 21 °C | 16 °C | 21 °C | 16 °C |

#### Regolazione del programma

1 Premere **MENU** per accedere al menu principale.

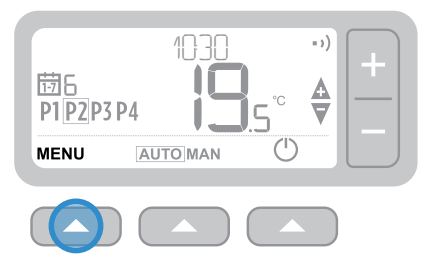

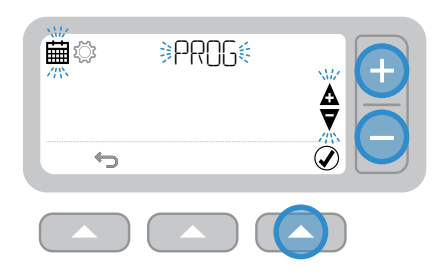

3 Premere + o − per selezionare il giorno da regolare e premere

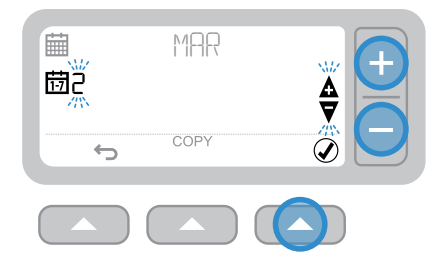

**5** Premere  $+ \circ - per regolare$ 

l'orario e premere 🖉 🔼

4 Premere + o – per selezionare il periodo da regolare e premere 🖉 🥿

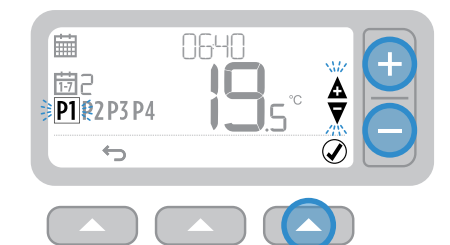

6 Premere + o – per regolare la **temperatura** e premere 🖉 🔼

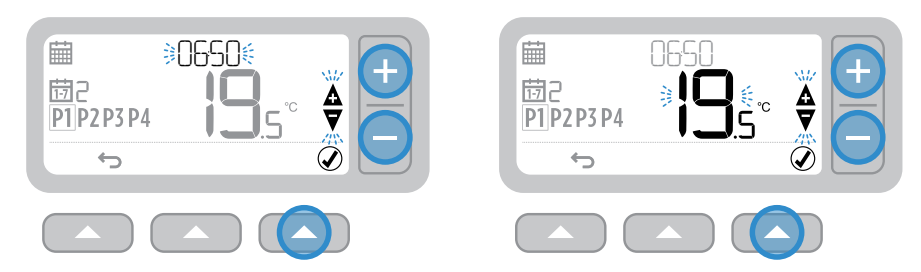

7 Ripetere questi passaggi per apportare modifiche ai periodi e ai giorni restanti o premere - per salvare le modifiche e tornare alla schermata iniziale.

#### Copia programma

1 Premere + o – per scegliere il giorno da cui si desidera **copiare** il programma e premere **COPIA** 

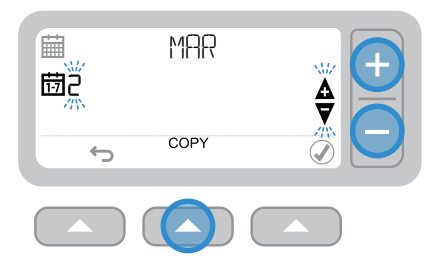

2 Premere + o – per scegliere il giorno su cui si desidera copiare il programma e premere 🖉 🔼

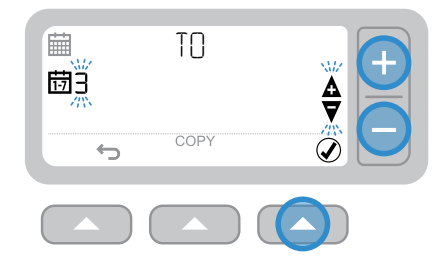

#### Elimina periodo

**1** Andare al giorno e scegliere il periodo da eliminare.

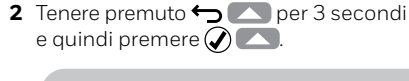

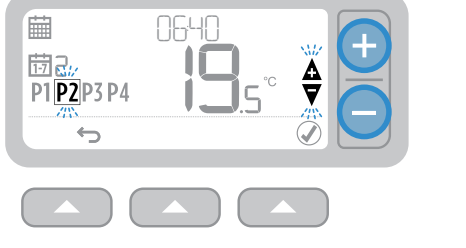

- Image: state state
- **3** Ripetere i passi 1 e 2 per abilitare il periodo di nuovo.

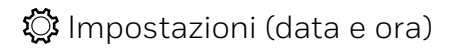

1 Premere **MENU** per accedere al menu principale.

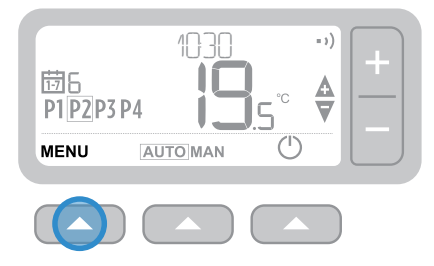

2 Premere + o − per selezionare le impostazioni del menu 🔅 SET, quindi premere 🖉 🔼

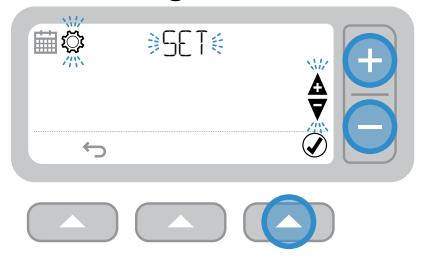

3 Premere Per selezionare ANNO (o + per passare a MESE)

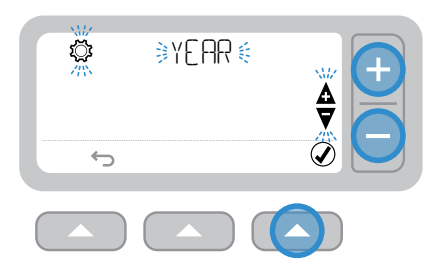

4 Premere + o − per regolare ANNO e premere

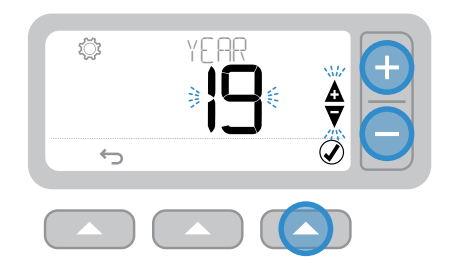

5 Premere per selezionare MESE (o + per passare a GIORNO)

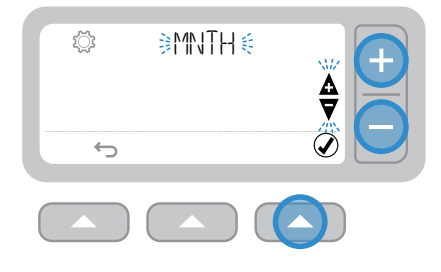

6 Premere + o – per regolare MESE e premere 🖉 🥿

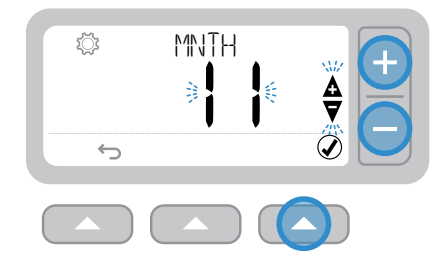

7 Premere per selezionare GIORNO (o + per passare a ORA)

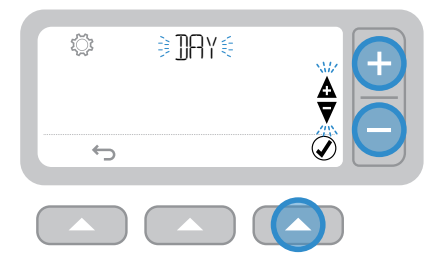

8 Premere + o – per regolare GIORNO e premere 🖉 🔼

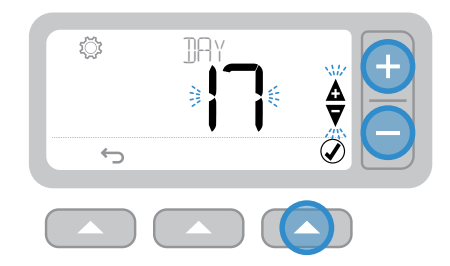

9 Premere per selezionare ORA (o + per passare a ORA)

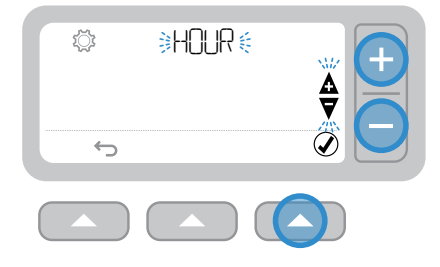

**10** Premere + o – per regolare ORA e premere

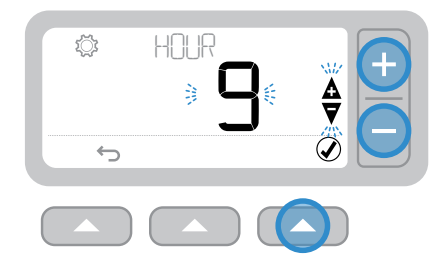

**11** Premere Tereselezionare MINUTO e premere

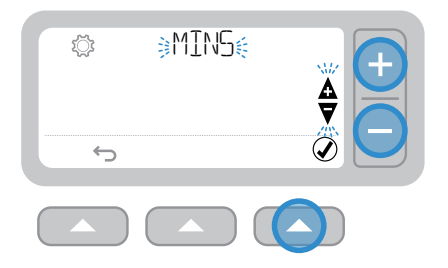

12 Premere + o – per regolare MINUTO e premere 🖉 🔼

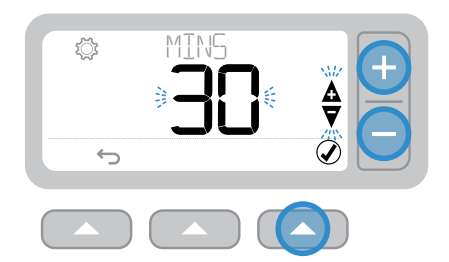

13 Premere 🕁 💽 per uscire dalle IMPOSTAZIONI e tornare nella schermata iniziale

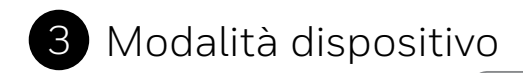

# AUTO Funzionamento automatico

Durante il normale uso, il termostato seguirà la pianificazione impostata indicata dall'icona [AUTO].

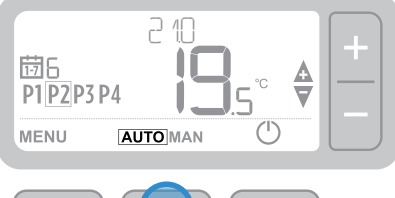

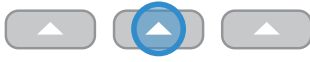

#### **Override temporaneo**

Premere il + o – per selezionare la nuova temperatura desiderata. Il cronoprogramma verrà ripristinato al raggiungimento del primo punto di intervento dello stesso.

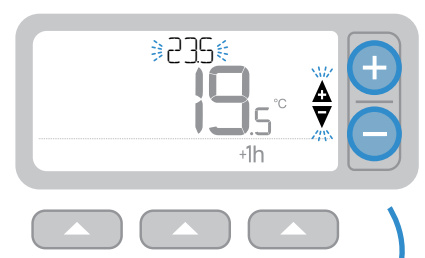

#### Override di un'ora

Premere **+1h** per un override di un'ora. Premere **+1h** di nuovo per annullare.

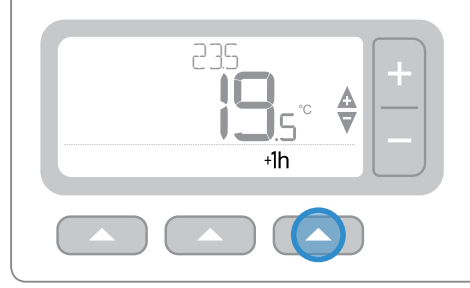

# MAN Funzionamento manuale

La temperatura impostata è seguita in maniera permanente indicata dall'icona **MAN**.

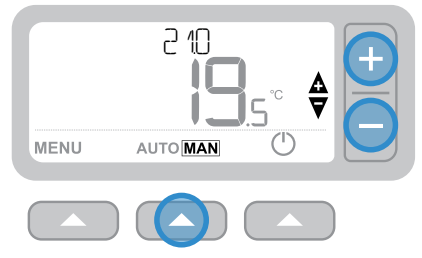

#### **Override permanente**

Premere i pulsanti + o – per regolare la temperatura. Questa temperatura è impostata fino a quando manualmente modificata nuovamente.

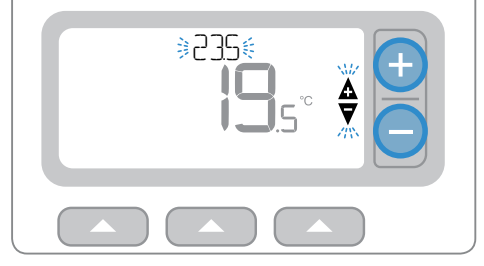

#### () Modalità standby (con protezione antigelo)

Per risparmiare energia, disattivare il riscaldamento se non necessario, ad es. durante i mesi estivi o quando porte e finestre restano aperte a lungo. Se la temperatura scende a 5 °C, il riscaldamento si accenderà per evitare che i tubi si gelino.

- 1 Premere 🕐 per arrestare il riscaldamento. Sul display apparirà OFF
- 2 Premere () nuovamente per accendere il riscaldamento. Sul display apparirà AUTO o MAN

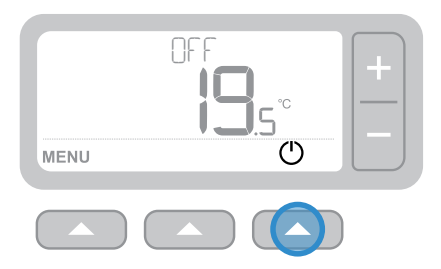

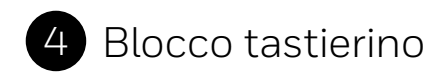

#### Blocca

Tenere premuti i pulsanti sinistro e destro per 5 secondi. Il display visualizzerà l'icona 1 (a seconda dell'impostazione dall'installatore) e il termostato avrà funzionalità tastiera limitata o assente.

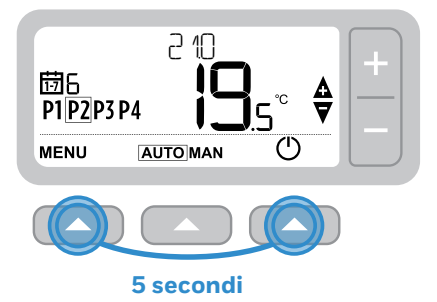

#### Sblocca

Quando la tastiera è bloccata (indicato dall'icona ) tenere premuti i pulsanti sinistro e destro per 5 secondi per ripristinare la funzionalità tastiera completa del termostato.

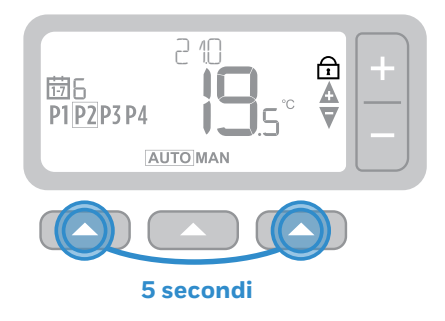

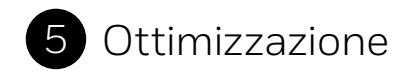

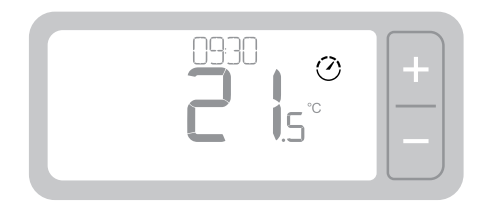

#### 🕐 Ottimizzazione

Il termostato è dotato di funzioni di ottimizzazione che aiutano a risparmiare energia mantenendo livelli ideali di confort. Il termostato visualizza 🕐 durante il periodo di ottimizzazione, se impostato. Per impostazione predefinita l'ottimizzazione è disabilitata, vedere le istruzioni nella guida all'installazione per l'attivazione.

- **Avvio ottimale** memorizza il tempo necessario per raggiungere la temperatura impostata all'interno della casa e quindi se è necessario accendere il riscaldamento un po' prima per raggiungere tale temperatura nell'orario programmato.
- Avvio ritardato risparmia energia ritardando leggermente l'avvio del riscaldamento in base alla differenza tra la temperatura impostata e la temperatura ambiente. Più queste temperature sono vicine maggiore sarà il ritardo.
- Arresto ottimale risparmia energia spegnendo il riscaldamento un po' prima rispetto all'orario programmato. Se la casa si trova alla giusta temperatura non noterete l'effetto sulla temperatura, ma dovreste notare la differenza in bolletta.

## 6 Sostituzione delle batterie (solo T3 e T3R)

Il termostato è alimentato mediante 2 batterie AA anche se non è visualizzata alcuna icona corrispondente sul display durante il normale uso. L'icona della batteria verrà visualizzata soltanto in caso di batteria bassa.

- viene visualizzato quando la batteria ha raggiunto all'incirca il 10%; a questo punto è necessario sostituire le batterie quanto prima.
- <u>A</u> + 
   <u>Impeggia</u> quando il livello delle batterie è molto basso è necessario sostituirle **immediatamente** per fare in modo che non vi sia alcuna interruzione nel sistema di riscaldamento.
- Sostituire esclusivamente con 2 nuove batterie da alcaline tipo AA LR6 da 1,5 V la cui durata approssimativa è di 2 anni in base all'uso che si fa del termostato.

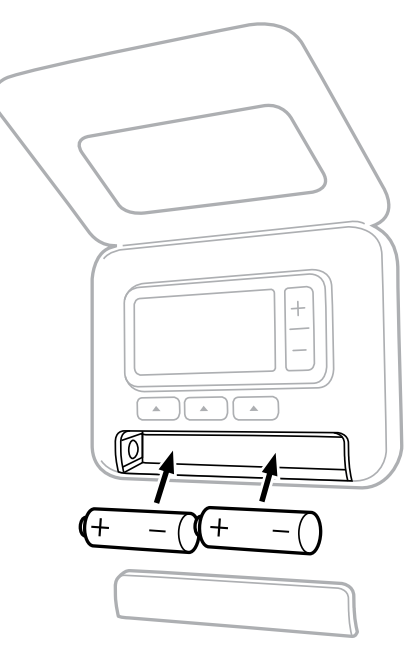

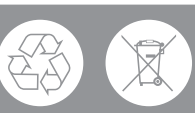

Invitiamo a contribuire alla salvaguardia dell'ambiente riciclando le vecchie batterie nel rispetto delle normative locali.

## Supporto da tavolo e montaggio a parete (solo T3R) Supporto da tavolo

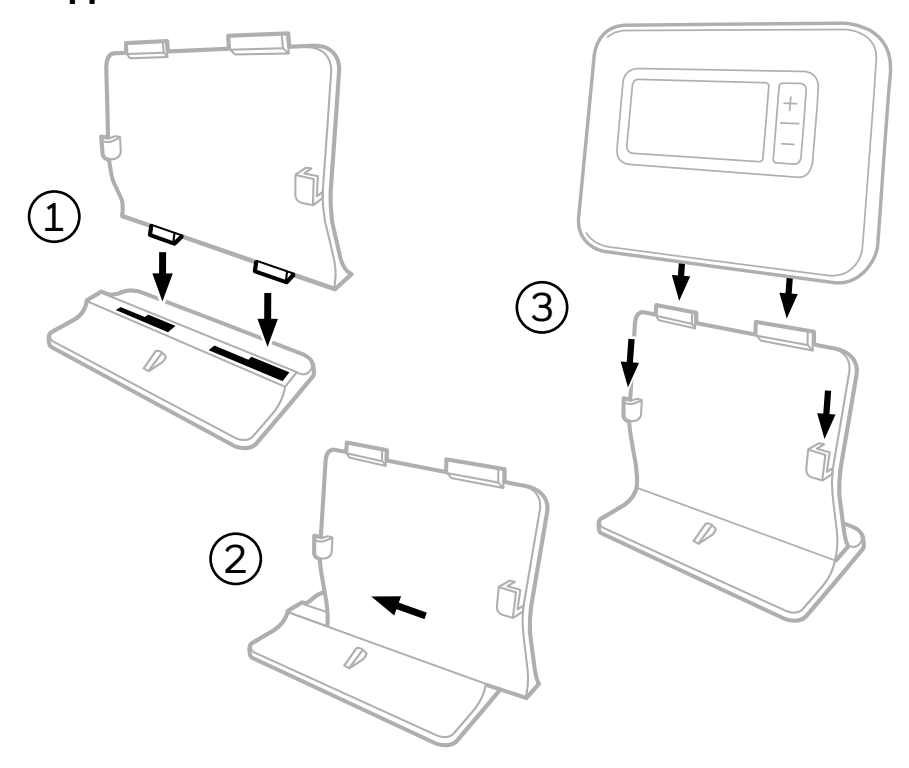

#### Montaggio a parete

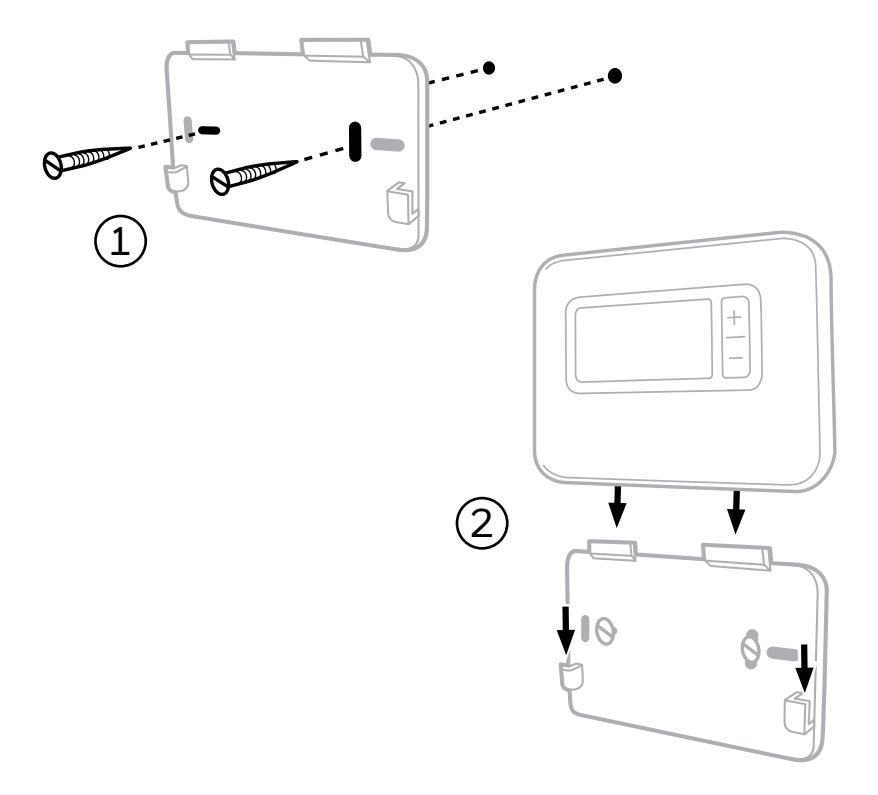

## 8 Scatola del ricevitore wireless (solo T3R)

Il termostato T3R comunica in modalità wireless con la scatola del ricevitore collegata alla caldaia. Se il termostato perde la comunicazione wireless o presenta dei guasti, la caldaia può essere accesa o spenta manualmente utilizzando il pulsante sulla scatola del ricevitore.

- •) viene visualizzato sul termostato in presenza di un buon segnale wireless. Il LED della scatola del ricevitore •) si illumina di VERDE in modo fisso.
- ▲ + • ) lampeggia sul termostato in caso di perdita del segnale wireless. Il LED della scatola del ricevitore • • ) lampeggia in ROSSO.
- Se viene persa la comunicazione, spostare il termostato in un altro punto per riprovare e tentare di ripristinare la comunicazione.

Per eseguire l'override della caldaia utilizzando la scatola del ricevitore:

- **1.** Premere il pulsante **una volta** per accendere o spegnere la caldaia. Il LED del pulsante deve essere:
  - di colore VERDE quando la caldaia è accesa.
  - spento quando la caldaia è spenta.

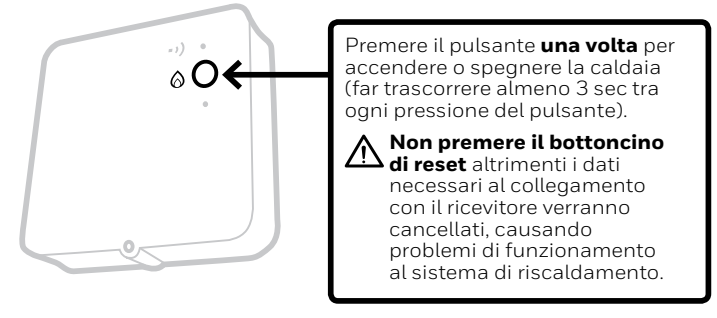

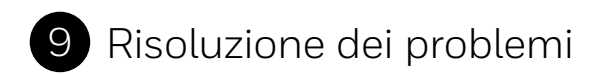

Se si incontrano difficoltà con il termostato, provare con questi suggerimenti. La maggior parte dei problemi può essere risolta in modo veloce e semplice.

| Tutti i modelli                                               |                                                                                                    |  |  |
|---------------------------------------------------------------|----------------------------------------------------------------------------------------------------|--|--|
| La schermata è vuota                                          | Sostituire le batterie (solo T3 e T3R).                                                                                                    |  |  |
|                                                               | Contattare l'installatore.                                                                                                    |  |  |
| Il termostato visualizza                                      | Le batterie hanno raggiunto il 10% di carica e devono essere sostituite quanto prima.                                                                 |  |  |
| Il termostato visualizza<br>▲ + 🖬                             | Le batterie sono molto basse e devono essere sostituite immediatamente - vedere "Sostituzione delle batterie".                                        |  |  |
| Il termostato visualizza<br>∂ma la caldaia non si<br>accende. | La caldaia passa da accesa a spenta man mano che<br>controlla la temperatura e alle volte l'icona 🙆 viene<br>visualizzata quando la caldaia è spenta. |  |  |
|                                                               | Se la caldaia non si accende per un lungo periodo,<br>contattare il proprio installatore.                                                             |  |  |
| Il sistema di riscalda-<br>mento non risponde                 | Assicurarsi che la temperatura impostata sia più alta<br>della temperatura ambiente.                                                                  |  |  |
| alle regolazioni della<br>temperatura.                        | Controllare che il sistema di riscaldamento sia acceso.                                                                                               |  |  |
|                                                               | Controllare che la scatola del ricevitore sia accesa<br>e che il termostato rilevi il segnale wireless (solo T3R).                                    |  |  |
| Il termostato visualizza                                      | Il sensore della temperatura del termostato<br>è difettoso, contattare il proprio installatore<br>per riparare o sostituire il termostato.            |  |  |
|                                                               |                                                                                                    |  |  |

| Solo termostato T3R (wireless) e scatola del ricevitore                                               |                                                                                                    |  |  |  |
|----------------------------------------------------------------------------------------------------|----------------------------------------------------------------------------------------------------|--|--|--|
| Il termostato lampeggia ▲ + • •) e il<br>• •) LED della scatola del ricevitore<br>lampeggia di ROSSO. | Segnale wireless perso. Spostare il<br>termostato in un altro punto per riprovare<br>e ripristinare la comunicazione. |  |  |  |
| Il termostato lampeggia ▲ + • •) e il • •)<br>LED della scatola del ricevitore è spento.              | Verificare che la scatola del ricevitore<br>sia alimentata premendo il pulsante<br>per accendere la caldaia.          |  |  |  |
|                                                                                                    | Se la scatola del ricevitore è alimentata,<br>allora non è stato memorizzato<br>alcun dato wireless vincolante.       |  |  |  |
| Il LED della scatola del ricevitore • • )<br>lampeggia di ARANCIONE.                                  | La scatola del ricevitore è in modalità<br>vincolante e ne uscirà dopo 3 minuti.                                      |  |  |  |

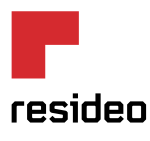

www.resideo.com Pa

Paese d'origine: REGNO UNITO

©2018 Resideo Technologies, Inc. Tutti i diritti riservati. Il marchio Honeywell Home viene utilizzato licenza da Honeywell International Inc.